モバめ~るの申込

### 登録の前に!!

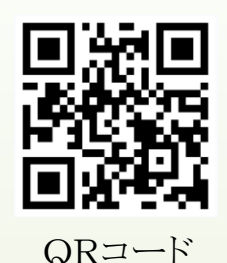

- ①モバめ~る利用規約をご確認下さい。
- ②ドメイン拒否設定をされている方は受信できる設定にして下さい。(izumigaoka.ed.jp) ③ au端末をご利用の方でメールが届かない方は、受信設定を行ってください。

# 1. スラウザからアクセス

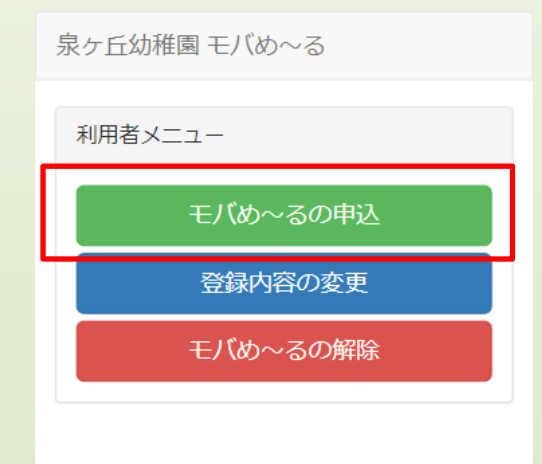

- <u>https://www.izumigaoka.ed.jp/m/</u> に アクセスします。
- ②「モバめ~るの申込」を選択します。

# 2. メールアドレスを入力

泉ヶ丘幼稚園 モバめ~る

配信登録用メールの送信

モバめ~るを利用するには配信登録用メールの送信が 必要です。

受信したいメールアドレスを入力してください。配信 登録用のURLをメールにてお送りいたします。

| メールアドレス:         | ] |
|------------------|---|
| ② ●配信登録用メールを送信する | ] |
| ホームへ             |   |

- ① メールアドレスを入力します。
- ② 送信ボタンを選択します。

入力したメールアドレスに登録用のメールが送信されます。

【重要】まだ登録は終わっていません。

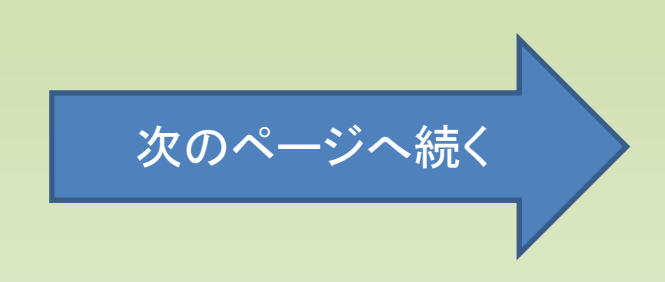

泉ヶ丘幼稚園 モバめ~る

### メール配信の新規登録

**園児氏名【必須】:** 登園園児が複数の場合は連名で入力して下さい。 【例】福岡太郎、花子

① 見氏名を入力してください

メールアドレス:

fukuoka@hanako.com

### 配信グループを選択してください。【複数選択可】 クラス - そう 3 - らいおん - くま - ばんだ - きりん - ばんび - こあら - うさぎ - りす

園児以外

□ さくらんぼ・小さなお友だち

### 卒園生

□ 卒園生(1年生のみ)

| 関係者               |  |
|-------------------|--|
| □ 職員              |  |
| ※登録には認証パスワードが必要です |  |
| □ アルバイト・パート職員     |  |
| ※登録には認証パスワードが必要です |  |
| □ 講師              |  |
| ※登録には認証パスワードが必要です |  |

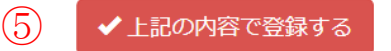

## 3. 受け取るお知らせを選択

- ① 登録用メールが届きます。
- メールに記載されたURLにアクセスする
   と、登録画面が表示されます。

- ③ 園児氏名を入力します。(登園園児が複数の 場合は連名で入力)【例】福岡 太郎&花子
- ④ お知らせを受け取りたい項目にチェック します。
   グループ内は複数チェック可です。
- 5 入力内容に間違いがなければ登録ボタ ンを選択します。

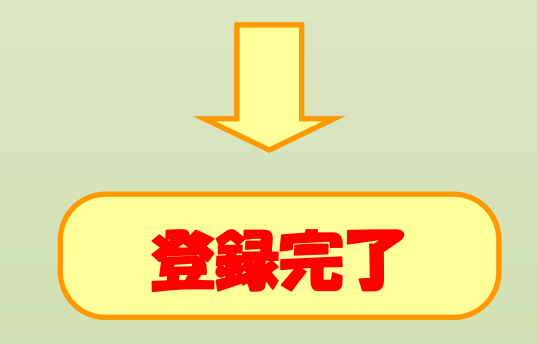

※登録後、うまく受信出来ない方は「指定受信リスト」 に「info@izumigaoka.ed.jp」を登録して下さい。

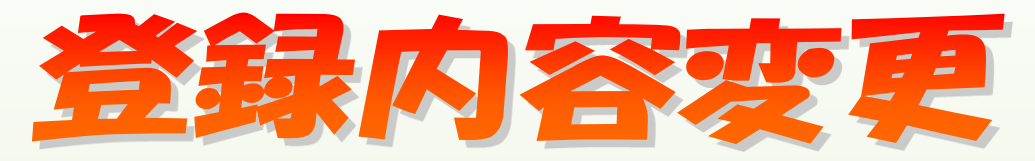

# 1. スラウザからアクセス

| 利用者メニュー  |
|----------|
|          |
| エバカースの中に |
| モバめ~るの中区 |
| 必得由应办亦再  |
| 豆球内谷の変更  |
| エバル・スの知吟 |
| モハめ~るの解除 |
|          |

泉ヶ斤幼稚園 モバめ~る

- <u>https://www.izumigaoka.ed.jp/m/</u>に アクセスします。
- ②「登録内容の変更」を選択します。

# 2. メールアドレスを入力

泉ヶ丘幼稚園 モバめ~る

変更依頼用メールの送信

登録内容を変更するには変更依頼用メールの送信が必 要です。

ご登録のメールアドレスを入力してください。変更依 頼用のURLをメールにてお送りいたします。

※メールアドレスの変更は行えません。メールアドレ スを変更したい場合は、お手数ですがメールを解除し て申込をやり直してください。

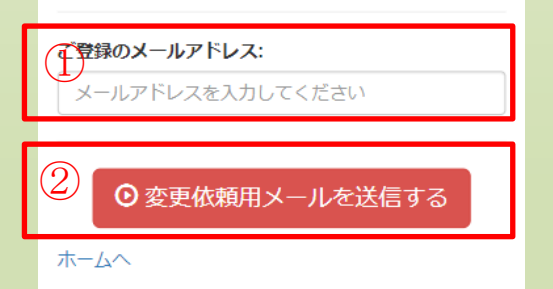

① メールアドレスを入力します。

② 送信ボタンを選択します。

入力したメールアドレスに変更用のメールが送信されます。

### 【重要】まだ変更は終わっていません。

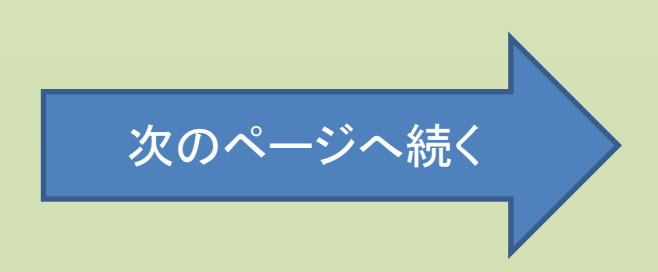

泉ヶ丘幼稚園 モバめ〜る

### メール配信の新規登録

園児氏名【必須】: 登園園児が複数の場合は連名で入力して下さい。 【例】福岡太郎、花子

⑦ 混氏名を入力してください

メールアドレス:

fukuoka@hanako.com

| İ | 配信グループを選択して                                                                                                    | ください。 | 【複数選択可】 |
|---|----------------------------------------------------------------------------------------------------|-------|---------|
|   | クラス                                                                                                    |       |         |
|   | <ul> <li>□ ぞう</li> <li>□ らいおん</li> <li>□ くま</li> <li>□ ぱんだ</li> <li>□ きりん</li> <li>□ ぱんぴ</li> <li>□ こあら</li> <li>□ うさぎ</li> </ul> | 3     |         |
|   | 🗆 りす                                                                                                    |       |         |
|   | 園児以外                                                                                                    |       |         |
|   |                                                                                                    |       |         |

□ さくらんぼ・小さなお友だち

### 卒園生

□ 卒園生(1年生のみ)

| 関係者               |
|-------------------|
| □ 職員              |
| ※登録には認証パスワードが必要です |
| □ アルバイト・パート職員     |
| ※登録には認証パスワードが必要です |
| □ 講師              |
| ※登録には認証パスワードが必要です |
|                   |
|                   |

▶上記の内容で登録する

## 3. 変更内容を入力

- ① 変更用メールが届きます。
- ② メールに記載されたURLにアクセスする と、変更画面が表示されます。
- (3)変更内容を入力します。
- ④ 入力内容に間違いがなければ登録ボタ ンを選択します。

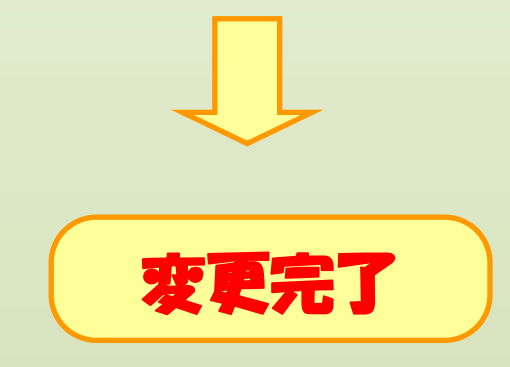

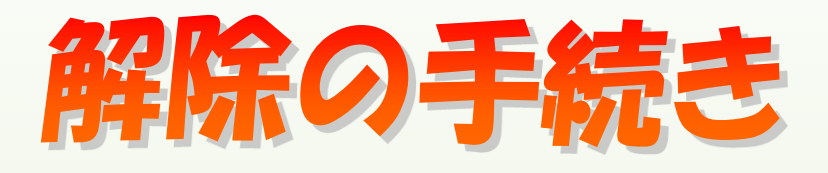

# 1. スラウザからアクセス

| C |              |                |
|---|--------------|----------------|
| 2 | メールアドレスを     | λ ተነ           |
|   | モバめ~るの解除     |                |
|   | 登録内容の変更      |                |
|   | モバめ~るの申込     |                |
|   | 利用者メニュー      | $\bigcirc$     |
|   | 泉ヶ丘幼稚園 モバめ~る | $(\mathbf{I})$ |

https://www.izumigaoka.ed.jp/m/ に アクセスします。

「モバめ~るの解除」を選択します。

泉ヶ丘幼稚園 モバめ〜る 配信解除用メールの送信 モバめ~るを解除するには配信解除用メールの送信が 必要です。 ご登録のメールアドレスを入力してください。配信解 除用のURLをメールにてお送りいたします。 ご登録のメールアドレス: メールアドレスを入力してください ● 配信解除用メールを送信する

ホームへ

- モバめ~るを受信しているメールアド レスを入力します。
- ② 送信ボタンをクリックします。

入力したメールアドレスに解除用のメー ルが送信されます。

※まだ解除は終わっていません。

# 3. 解約手続きを行います

①解除用メールが届きます。

②メールに記載されたURLにアクセスすると解除が完了します。

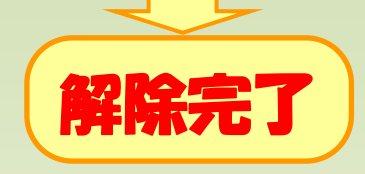